## **Configure TSC Printer by Web Browser**

If your printer includes a built-in integrated Ethernet interface, you may explore and configure the printer's settings and status or update the firmware with your web browser. This feature provides a user friendly setup interface and the capability to mange the printer remotely over a network.

## Open the web view of your printer.

- 1. Open your web browser. (We recommend Internet Explorer or Firefox)
- 2. Type your printer's IP address in the address text-box. And press "Enter".

## Note: This utility works with printer firmware V6.61 and later versions

3. The print server page opens as below.

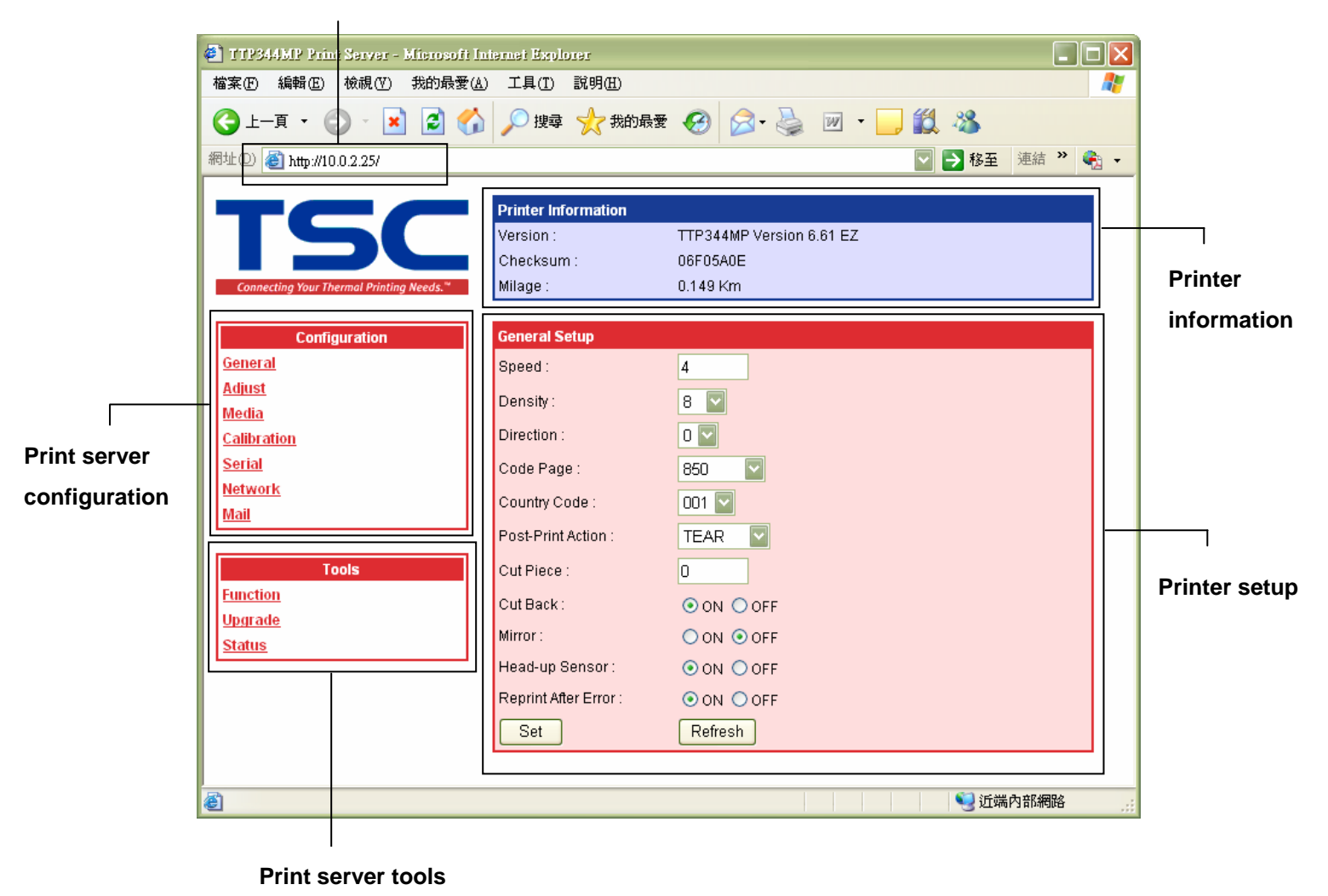

## Address text-box

- 4. Print server configuration:
  - \* Explore the printer settings.
  - \* Change the printer settings.

| Configuration              |                       |                                                                    |
|----------------------------|-----------------------|--------------------------------------------------------------------|
| General                    | General Setup         |                                                                    |
| The settings shown on      | Speed :               | 4                                                                  |
| this page are printer's    | Density :             | 8 🔽                                                                |
| current settings. These    | Direction :           | 0 💟                                                                |
| settings can be changed    | Code Page :           | 850                                                                |
| by entering a new value    | Country Code :        | 001 🔽                                                              |
| in the text-box or by      | Post-Print Action :   | TEAR 🔽                                                             |
| selecting a different      | Cut Piece :           | 0                                                                  |
| value from the options     | Cut Back :            | ⊙ ON ○ OFF                                                         |
| then clicking the "Set"    | Mirror :              | ○ ON ⊙ OFF                                                         |
| button to implement the    | Head-up Sensor:       | ⊙ ON ○ OFF                                                         |
| settings. You can also     | Reprint After Error : | ON OFF                                                             |
| click the "Refresh" button | Set                   | Retresh                                                            |
| to retrieve the latest     |                       |                                                                    |
| printer settings.          |                       |                                                                    |
| Adjust Setup               | Adjust Sotup          |                                                                    |
| Enter new value in the     | Offset :              | This option is used to fine tune media                             |
| text-box and click the     | Reference X:          | stop location.                                                     |
| "Set" button to program    | Reference Y :         | This option is used to set the origin of printer coordinate system |
| the settings. Click the    | ShiftX:               | horizontally and vertically.                                       |
| "Refresh" button to        | ShiftY                | This option is used to fine tune print position.                   |
| retrieve the updated       | Set                   | Refresh                                                            |
| printer settings.          |                       | renesi                                                             |
| Media Setup                | Media Setup           |                                                                    |
| This option is used to set | Unit :                | ⊙ inch ○ mm                                                        |
| the media size, select     | Paper Width :         | 4.00 inch                                                          |
| media sensor type and      | Paper Height :        | 4.00 inch                                                          |
| print method.              | Gap Size :            | 0.12 inch                                                          |
|                            | Gap Offset :          | 0.00 inch                                                          |
|                            | Black Mark Size :     | 0.12 inch                                                          |
|                            | Black Mark Offset :   | 0.00 inch                                                          |
|                            | Sensor Type :         | Gap                                                                |
|                            | Print Method :        | Thermal-Transfer 🔽                                                 |
|                            | Set                   | Refresh                                                            |
|                            | Set                   | Refresh                                                            |

| Calibration                | Calibration Setup         |                                  |
|----------------------------|---------------------------|----------------------------------|
| This option is used to     | Gap Intension :           | 3                                |
| explore the printer        | Black Mark Intension :    | 2                                |
| sensor intensity settings  | Continuous Intension :    | 2                                |
| and set the sensor         | Sensor Reference :        |                                  |
| intensity.                 |                           |                                  |
|                            |                           | Gap Reference : 512              |
|                            |                           | Black Mark Reference : 512       |
|                            |                           | Continuous Reference : 512       |
|                            |                           |                                  |
|                            | Set                       | Retresh                          |
| Serial Port Setup          | Serial Setup              |                                  |
| This option is used to     | Baud Rate :               | 9600                             |
| view/set the RS-232        | Data Bits :               | 8 💟                              |
| interface baud rate, data  | Parity :                  | None 💟                           |
| bits, parity and stop bit. | Stop Bit(s) :             | 1 🔽                              |
|                            | Set                       | Refresh                          |
| Network Port Setup         |                           |                                  |
| This option is used to     | Network Setup             |                                  |
| explore/set the printer    | Printer Name :            | PS-FF01DD                        |
| internal print server      | IF Addless .              | ODHCP                            |
| network settings           |                           | Static IP IB Address : 10.0.2.25 |
| network settings.          |                           |                                  |
|                            |                           | Subnet Mask : 255.255.2          |
|                            |                           | Default Gateway: 10.0.2.254      |
|                            | Primary DNS Server :      | 210.62.146.8                     |
|                            | Secondary DNS Server :    | 210.62.146.200                   |
|                            | Set                       | Refresh                          |
| E Mail Satur               |                           |                                  |
| After setting this option  | Mail Setup                |                                  |
| Alter setting this option, | SMTP Server :             |                                  |
| you will be able to        | SMTP Authentication :     | ⊙ Disable                        |
| printer errors by a mail   |                           | ○ Enable                         |
| printer errors by e-mail.  |                           | User Name :                      |
|                            |                           | Password :                       |
| Carriage Open              | Sender E-mail Address :   |                                  |
| Over Heat                  | Receiver E-mail Address : |                                  |
| Paper Jam                  | E-mail Notification :     | O ON OFF                         |
| Paper Empty                | Set                       | Refresh                          |
| Ribbon Error               |                           |                                  |
| Cutter Error               |                           |                                  |
|                            |                           |                                  |

5. Print server tools:

| Tools                    |                                                      |
|--------------------------|------------------------------------------------------|
| Printer Function         | Printer Function                                     |
| In this option, user can | Reset Printer Factory Default                        |
| reset printer, restore   | Print Configuration Ignore AUTO.BAS                  |
| printer to factory       |                                                      |
| defaults, print current  |                                                      |
| printer configuration    |                                                      |
| and ignore AUTO.BAS      |                                                      |
| file.                    |                                                      |
| Printer Firmware         | Printer Upgrade                                      |
| Upgrade                  | Select a Firmware File : Browse                      |
| This option is used to   | Upgrade Cancel                                       |
| upgrade the printer      |                                                      |
| firmware. Use the        | Note:                                                |
| Browse button to select  | Please do not disconnect the printer power or        |
| the firmware location    | interrupt the firmware update process or printer may |
| and then click the       | not boot properly                                    |
| "Upgrade" button to      |                                                      |
| update the firmware.     |                                                      |
| Printer Status           | Printer Status                                       |
| Explore the printer      | Ready Refresh                                        |
| status.                  |                                                      |
| Available Printer Status |                                                      |
| Ready                    |                                                      |
| Printing                 |                                                      |
| Pause                    |                                                      |
| Out of Memory            |                                                      |
| Carriage Open            |                                                      |
| Over Heat                |                                                      |
| Paper Jam                |                                                      |
| Paper Empty              |                                                      |
| Ribbon Error             |                                                      |
| Cutter Error             |                                                      |
|                          |                                                      |